# Guide d'édition de roster E-licence

2021

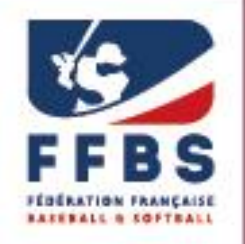

Fédération Française de Baseball & Softball

### Vous trouverez ci-dessous la procédure à suivre pour éditer vos rosters sur E-licence.

<u>Attention</u> : pour pouvoir éditer des rosters, vous devez vous connecter à l'espace dirigeant E-licence et votre structure doit être affiliée pour la saison sportive concernée.

> Pour plus d'informations : <u>Guide de connexion à l'espace dirigeant E-licence</u>

| Etape 1. | Connexion à l'espace dirigeant E-licence                              | 3 |
|----------|-----------------------------------------------------------------------|---|
| 1 -      | Rendez-vous sur la page de connexion à l'espace dirigeant E-licence   | 3 |
| 2 -      | Connectez-vous avec votre identifiant personnel et votre mot de passe | 3 |
| Etape 2. | Page « Rosters »                                                      | 3 |
| Etape 3. | Créer un roster                                                       | 3 |
| Etape 4. | Ajouter des joueurs                                                   | 5 |
| Etape 5. | Edition du roster                                                     | 6 |

# Etape 1. Connexion à l'espace dirigeant E-licence

1 - Rendez-vous sur la page de connexion à l'espace dirigeant E-licence

#### https://extranet.ffbs.fr

#### 2 - Connectez-vous avec votre identifiant personnel et votre mot de passe

Cf. Guide de connexion à l'espace dirigeant E-licence

## Etape 2. Page « Rosters »

Sur la page d'accueil de votre espace E-licence, cliquez sur la case « Mon club » afin d'accéder à l'espace dédié.

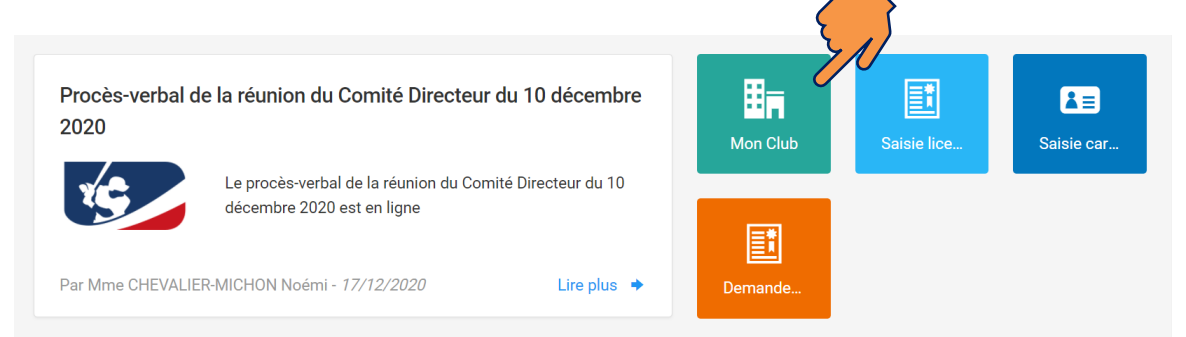

Parmi les onglets, sélectionnez « Rosters », pour accéder à la page de gestion des rosters :

| i Informa | tions 📚 Affiliations 202 |         | ces 189 🕅 C | Cartes découverte | <b>ដ</b> Mutations | h Instances |
|-----------|--------------------------|---------|-------------|-------------------|--------------------|-------------|
| 🔑 Droits  | Lieux de pratique 1      | Rosters | 🐺 Commandes | Comptabilité      | 0,00 €             | Logs        |

# Etape 3. Créer un roster

Attention : il convient de recréer vos rosters pour chaque saisons sportive.

Sur la page « Rosters », cliquez sur « Ajouter » :

| 🔑 Droits       | Lieux de pratio | que 1 🗄 Ros        | sters 📜 Com   | nmandes 📀             | Comptabilité 🕠 | oo c 🌖 Log | S          |
|----------------|-----------------|--------------------|---------------|-----------------------|----------------|------------|------------|
|                |                 |                    |               |                       |                |            |            |
| Rosters        |                 |                    |               |                       |                | Ajouter    | 🗎 Exporter |
|                |                 |                    |               |                       |                |            |            |
| Afficher par : | 1 👻             |                    |               |                       |                |            |            |
|                | 0               |                    |               |                       |                |            |            |
|                |                 |                    |               | 0.11                  |                | Nombre     |            |
| Libelle        |                 | Licence(s)<br>type | Discipline(s) | Categorie(s)<br>d'âge | Saison         | de         | Actions    |
|                |                 |                    |               |                       |                | licencié   |            |

Renseignez :

- le nom de votre équipe (« libellé de la roster »), par exemple : « Régionale 15U Baseball »,
- les types de licences éligibles, par exemple en compétition officielle : licences « compétition » et « extension licence »,
- la discipline concernée.

| E N | puvelle roster                         | < Retour |
|-----|----------------------------------------|----------|
|     | Libellé de la roster                   |          |
|     | 1                                      |          |
|     | Choix d'un ou plusieurs licences types |          |
|     |                                        | •        |
|     | Choix d'une ou plusieurs disciplines   |          |
|     | *                                      | •        |

Sélectionnez alors la catégorie d'âge de l'équipe concernée, puis cliquez sur « Sauvegarder ».

Attention : pour les compétitions officielles, il convient de bien sélectionner la seule catégorie d'âge correspondante et non toutes les catégories d'âges contenant des joueurs éligibles. En particulier, un 15U ne peut pas être sélectionné en 19+, sauf cas particulier en softball des sportifs de haut niveau et pensionnaires du Pôle France de Boulouris.

| Choix d'un ou plusieurs licences types |   |
|----------------------------------------|---|
| Extension licence ×                    | • |
| Choix d'une ou plusieurs disciplines   |   |
| Baseball ×                             | • |
| Baseball                               |   |
| ① 15U ×                                | • |
|                                        |   |

Le roster est alors créé.

# Etape 4. Ajouter des joueurs

| Rosters             |                                   |                  |                    |        | 🕒 Aja                 | uter 🗎 Expor |
|---------------------|-----------------------------------|------------------|--------------------|--------|-----------------------|--------------|
| Afficher par : 10 - | Licence(s) type                   | Discipline(s)    | Catégorie(s) d'âge | Saison | Nombre de<br>licencié | Actions      |
| Libellé de la liste | Type de licence                   | Nom de la discip | Nom de la catég    | Saison |                       |              |
| Test                | Compétition,<br>Extension licence | Baseball         | 15U                | 2021   |                       | 1 🔒 💼        |

Sur la page « Rosters », cliquez sur la case de modification :

Une page s'ouvre sur laquelle vous pouvez alors rentrer les licenciés devant apparaitre sur le roster de cette équipe en les recherchant grâce à l'outil à droite de la fenêtre :

| 👲 Licenciés de la roster - Test | ¢ | Ħ | Ajouter des licenciés |
|---------------------------------|---|---|-----------------------|
|                                 |   |   | Code adhérent         |
| 2                               |   |   | Nom                   |
| Aucun licencié pour le moment   |   |   | Prénom                |
|                                 |   |   |                       |
|                                 |   |   | Q Rechercher          |
|                                 |   |   |                       |

Recherchez le licencié souhaité puis cliquez sur son nom pour l'ajouter.

*Remarque : si vous cliquez sur « Rechercher » sans remplir de champ (code, nom, prénom), l'ensemble des personnes sélectionnables apparaitra.* 

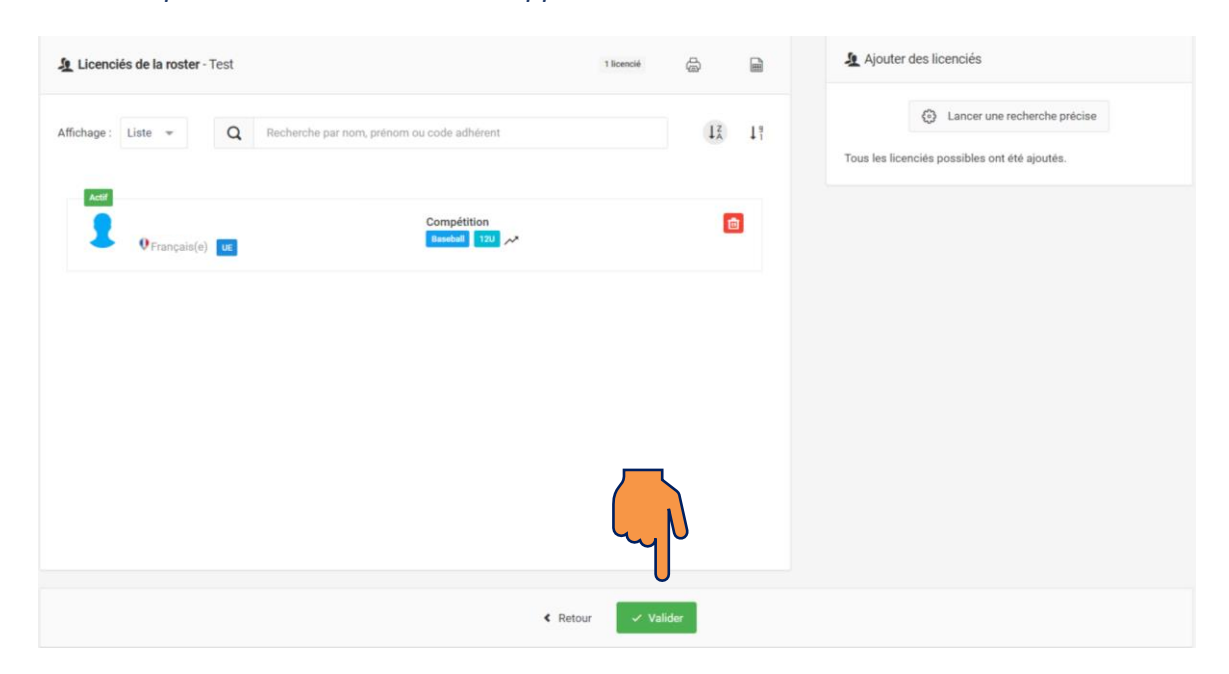

Une fois l'ensemble des licenciés sélectionnés, cliquez sur « Valider ».

# Etape 5. Edition du roster

#### Pour récupérer votre roster, cliquez sur la case d'impression :

| Rosters             |                                   |                      |                     |        | • A                   | jouter 🗎 Exporter |
|---------------------|-----------------------------------|----------------------|---------------------|--------|-----------------------|-------------------|
| Afficher par : 10 👻 |                                   |                      |                     |        |                       |                   |
| Libelle             | Licence(s) type                   | Discipline(s)        | Catégorie(s) d'âge  | Saison | Nombre de<br>licencié | tins              |
| Libellé de la liste | Type de licence                   | Nom de la discipline | Nom de la catégorie | Saison |                       | L V               |
| Test                | Compétition, Extension<br>licence | Baseball             | 15U                 | 2021   | 1                     | / 🔒 💼             |

Un fichier PDF va alors être téléchargé que vous pourrez imprimer. Vous y retrouverez les informations relatives aux licenciés figurant sur ce roster :

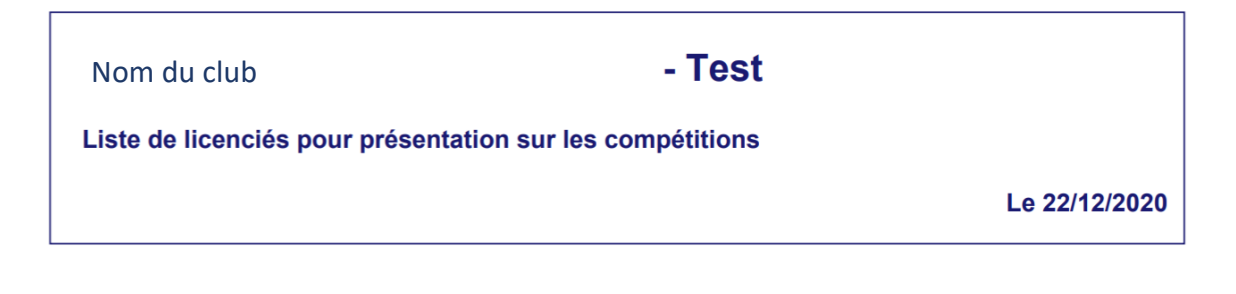

| Nom du licencié<br>numéro de licence<br>Nationalité<br>Date de naissance<br>Club |
|----------------------------------------------------------------------------------|
| Compétition                                                                      |
| Saison: 2021   Baseball   12U   Surclassement:   15 ans et moins                 |

C'est ce roster que vous pourrez présenter aux arbitres pour les compétitions de la saison 2021.

#### \*\*\*\*\*

Pour toute question relative à l'affiliation de votre structure ou à l'utilisation d'E-licence, vous pouvez contacter le service Vie fédérale les lundi, mardi, jeudi et vendredi :

**6** 06 22 68 64 22

licences@ffbs.fr

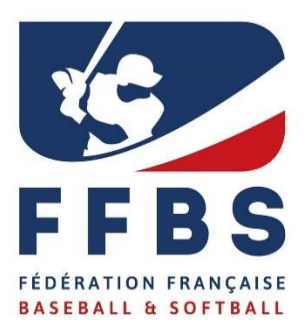

Fédération Française de Baseball et Softball 41, rue de Fécamp 75012 Paris Tel : +33(0)1 44 68 89 30 Fax : +33(0)1 44 68 96 00 <u>www.ffbs.fr</u>